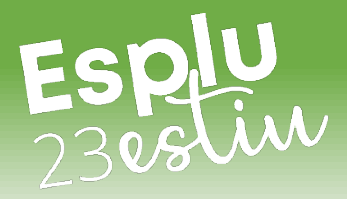

## GUIA PARA LA SOLICITUD DE AYUDAS ECONÓMICAS (BECAS) DE ACTIVITADES DE VERANO, AÑO 2023

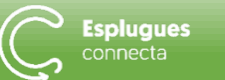

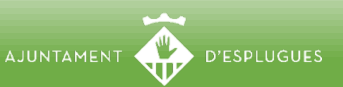

# ESPIU GUIA PARA LA SOLICITUD DE AYUDAS ECONÓMICAS 😳 🔍 🖄 🥀 🏊 🥀 🏷 🚱

#### I. CONSIDERACIONES PREVIAS:

Plazos de presentación:

Casales de Verano y Casal Deportivo: del 3 de abril hasta el 5 de mayo Campus Deportivos: del 17 de abril hasta el 2 de junio Ocio en la Naturaleza y Casales Artísticos: del 8 de mayo hasta al 2 de junio

- Antes de solicitar la beca, hemos de formalizar la inscripción en la actividad.
- Sólo podremos solicitar beca de activitades recogidas en la publicación Espluestiu 2023 con la marca: ACTIVITAT BECABLE
- La beca cubre exclusivamente la actividad de mañana y la comida.
- Si tenemos aprobada cualquier beca municipal del curso 2022-2023, no hace falta que aportemos ninguna documentación económica.

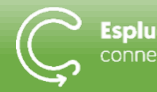

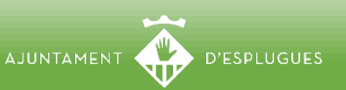

ESPLU GUIA PARA LA SOLICITUD DE AYUDAS ECONÓMICAS 😳 🔍 🖄 🥀 🏷 🏵 🔗

#### II. RELLENAR FORMULARIO DE SOLICITUD ONLINE:

PASO1 Accedemos al portal web del Ayuntamiento de Esplugues https://www.esplugues.cat/es/becas-para-las-familias/ y al menú "Qué becas puedo pedir?", escogemos <u>ACTIVITADES DE</u> <u>VERANO</u>. Dentro del menú "Cuándo puedo pedirlo?" encontraremos los plazos para solicitar las becasi y entramos en el enlace del <u>formulario</u> <u>online</u>.

PASO 2 Introducimos nuestros datos como solicitante de la beca, como en el ejemplo, y hacemos "click" en el botón verde "AFEGIR BENEFICIARI":

| JOSÉ SÁNCHEZ ROSELL                                                                                                    |                                                                                                    |                            |                                                                            |                                                                               | NIF 👻                                                        |                                | 12345678C                     |
|----------------------------------------------------------------------------------------------------|----------------------------------------------------------------------------------------------------|----------------------------|----------------------------------------------------------------------------|-------------------------------------------------------------------------------|--------------------------------------------------------------|--------------------------------|-------------------------------|
| Domicili (a efectes de notificació) *                                                                                                    |                                                                                                    |                            | Núm. * Esc                                                                 |                                                                               |                                                              | Pis                            | Porta                         |
| PL. Santa Magdalena Població * Barri *                                                                                                    |                                                                                                    |                            | 5-6                                                                        |                                                                               | Província *                                                  |                                |                               |
|                                                                                                    |                                                                                                    | Barri *                    |                                                                            | C.P. *                                                                        |                                                              |                                |                               |
| Esplugues de Llobregat                                                                                                    |                                                                                                    | Centre                     | Centre                                                                     |                                                                               | BARCELONA                                                    |                                |                               |
| Tallfan (1) +                                                                                                    | Corrou electrònie t                                                                                                    |                            |                                                                            |                                                                               |                                                              |                                |                               |
| releton (T) *                                                                                                    | correg electronic -                                                                                                    |                            |                                                                            |                                                                               |                                                              |                                |                               |
| 655443322                                                                                                    | jmsanchez@esplugues                                                                                                    | s.cat                      |                                                                            | Habitatge de lloguer                                                          | o amb hipoteca                                               |                                | lisitud Consultau los condis  |
| Vull rebre notifica     de la notificació                                                                                                    | imsanchez@esplugues<br>ació electrònica de totes les actua<br>electrònica a www.esplugues.cat<br>au número de mòbil vostè faculta a l'Aju  | s.cat<br>Icions relacionad | des amb aquest procedin                                                    | Habitatge de lloguer<br>nent a l'adreça electòr<br>viar-li un missatge de ter | o amb hipoteca<br>nica facilitada en<br>ct amb la resolució  | aquesta sol-<br>adoptada respe | licitud. Consulteu les condic |
| <ul> <li>655443322</li> <li>Vull rebre notification</li> <li>de la notificació de la notification</li> <li>) Pel fet de facilitar el se</li> </ul> | imsanchez@esplugues<br>ació electrònica de totes les actuar<br>electrònica a www.esplugues.cat<br>eu número de mòbil vostè faculta a l'Aju | s.cat<br>Icions relacionad | les amb aquest procedin<br>ues de Llobregat per tal d'en<br>AFEGIR BENEFIC | Habitatge de lloguer<br>nent a l'adreça electòr<br>viar-li un missatge de tex | o amb hipoteca<br>nica facilitada en<br>«t amb la resolució» | aquesta sol-<br>adoptada respe | licitud. Consulteu les condic |

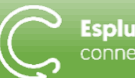

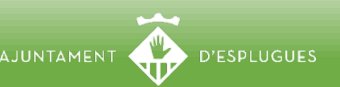

ESPLU GUIA PARA LA SOLICITUD DE AYUDAS ECONÓMICAS 😳 🔍 🖄 🥀 🏊 🥀 🏵

#### II. RELLENAR FORMULARIO DE SOLICITUD ONLINE:

PASO 3 Introducimos los datos básicos del niño o niña: nombre y apellidos, NIF (si tiene), fecha nacimiento y nombre de la escuela donde està matriculado/a actualmente (para los menores de 0 a 3 anys que no van a escuela, hemos de escribir "sense matrícula"). Marcamos si nuestro nostre hijo o hija tiene reconocida alguna discapacidad.

| Nom i Cognoms de la persona re<br>BRUNO SÁNCHEZ SÁNCHEZ | epresentada, alumne *                | Document<br>NIF | identificatiu |
|---------------------------------------------------------|--------------------------------------|-----------------|---------------|
| Data de naixement *                                     | Nom del centre escolar de l'alumne * |                 |               |
| 22/01/2020                                              | ESCOLA JOAN MARAGALL                 |                 |               |

PASO 4 Escogemos las actividades en las que hemos inscrito a nuestro hijo o hija (solamente encontraremos en el formulario las que se pueden becar). En el ejemplo hemos elegido Casal d'Estiu (es el que hacen en las escuelas a través de la empresa Diversport) y campus de gimnàstica:

| Seleccioneu les activitats * |                                                |  |                                                   |  |  |  |
|------------------------------|------------------------------------------------|--|---------------------------------------------------|--|--|--|
| $\checkmark$                 | Casal d'Estiu a les escoles                    |  | Campus de Futbol (CFA Espluguenc)                 |  |  |  |
|                              | Casal Jove                                     |  | Campus de Futbol (CF Can Vidalet)                 |  |  |  |
|                              | Casal Petita infància (Grup d'Esplai Espurnes) |  | Campus de Futbol Sala (AE Penya Esplugues)        |  |  |  |
|                              | Casal Esportiu                                 |  | Campus Patinatge Artístic                         |  |  |  |
| $\checkmark$                 | Campus de Gimnàstica Artística                 |  | Campus Tennis Taula                               |  |  |  |
|                              | Campus de Voleibol                             |  | Casal Artístic per a Infants                      |  |  |  |
|                              | Campus de Bàsquet i Tecnificació               |  | Casal Artístic per a Joves de 13 a 16 anys        |  |  |  |
|                              | Campus de Handbol                              |  | Casal Petita Infància (AC d'Esplai Pubilla Cases) |  |  |  |
|                              |                                                |  |                                                   |  |  |  |

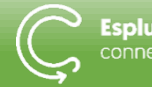

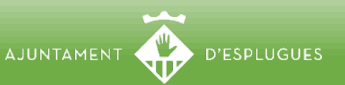

ESPIU GUIA PARA LA SOLICITUD DE AYUDAS ECONÓMICAS 😳 🧠 🖄 🔥 🏊 🤌

#### II. RELLENAR FORMULARIO DE SOLICITUD ONLINE:

PASO 5 Si queremos solicitar beca para otro hijo o hija, presionamos el botón "AFEGIR BENEFICIARI". Si ya hemos finalizado la solicitud, presionamos el botón "ENVIAR LA SOL·LICITUD":

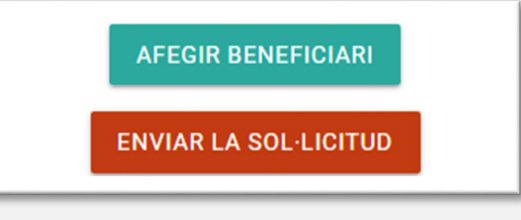

- En estos momentos el formulario se enviará a una base de datos del ayuntamiento y también a la dirección de correo electrónico que hemos indicado en la solicitud (hemos de comprovar que realmente nos ha llegado este mensaje desde NoReplay\_Beques).
- Cada formulario, en el encabezado, tendrá asignado un número de identificación único de 8 dígitos, como el del recuadro:

Beques i bonificacions socials Formulari de sol·licitud per a les activitats d'estiu-2023 (00404102)

I OJO! LA SOLICITUD DE BECA TODAVÍA NO HA FINALIZADO Y NO SE I I CONSIDERARÁ PRESENTADA SI NO SE REALIZAN LOS PASOS SIGUIENTES:

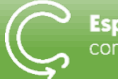

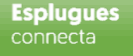

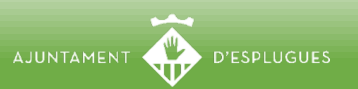

ESPU GUIA PARA LA SOLICITUD DE AYUDAS ECONÓMICAS 😳 🔍 🖄 🔥 🔌 🔊 😵

### III. PRESENTACIÓN INSTANCIA EN EL REGISTRO MUNICIPAL:

PASO 6 Hemos de rellenar y presentar una instancia genérica (en persona o telemáticamente) en el registro municipal de Esplugues de Llobregat. En la instancia debemos indicar el número específico de formulario de solicitud. Ejemplo:

Expone: *He rellenado formulario de solicitud de beca número 00404102* Solicita: *Sea admitida la solicitud de beca de activitades de verano 2023* 

6.1. Si optamos por presentar la instancia en persona, consultaremos horarios, Servicios y otros recursos en:

https://www.esplugues.cat/es/servicios/atencion-a-la-ciudadania

6.2. Si optamos por presentar la instancia telemáticamente, desde la sede electrónica y no lo hemos hecho nunca, podemos consultar los manuales que hay en la sección MANUALES Y RECURSOS del web de becas.

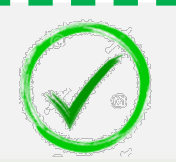

EL PROCESO PARA SOLICITAR LA BECA HA FINALIZADO

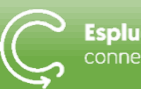

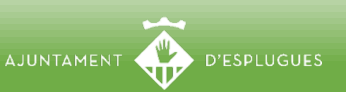

ESPU GUIA PARA LA SOLICITUD DE AYUDAS ECONÓMICAS 😳 🔍 🖄 🥀 🏊 🦄

#### IV. CONSIDERACIONES FINALES:

- Si no tenemos aprobada ninguna beca municipal del curso 2022-2023, tendremos que adjuntar, junto a la instancia, recibo de alquiler o hipoteca (si es el caso) y la hoja de autorización de consulta de datos económicos que hay en la sección MANUALES Y RECURSOS del web de becas (firmada por todas las persones de la unidad familiar, mayores de 18 años). O presentar toda la documentación econòmica que se detalla en las bases y convocatòria de estas ayudas.
- Para consultas relacionadas con la presentación de las becas: <u>subvencions@esplugues.cat</u>
- Para consultas relacionadas con las inscripciones a las activitades de verano, debemos consultar la publicación <u>Espluestiu 2023</u>

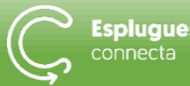

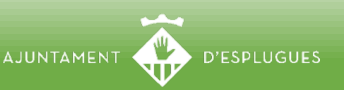